## Instructions for Providing Access Codes to the Family Portal

- The Family Portal provides a central location for Florida families to access their students' statewide test results.
- All schools will need to provide an access code for each student.
- Schools can find students' access codes using the following steps:

### Step 1

Go to TIDE and navigate to **After Testing > Family Portal Access > Generate** Access Code Template.

#### Please note:

- K-2 access codes may only be obtained from the Statewide Family Portal Access admin.
- Access codes for all other Florida assessments may be obtained from either the specific admin or from the Statewide Family Portal Access admin, the latter of which may be used for any student(s) found in TIDE.

# After Testing Family Portal Access Generate Access Code Template Email Student Access Codes

### Step 2

Complete the fields to find the student(s) for whom you need an access code. Click Search.

| - Search f | or Students      | Select        | × | FI FID                              |
|------------|------------------|---------------|---|-------------------------------------|
|            | *School:         | lone selected | ~ | Enrolled Grade: None selected       |
|            | Last Name:       |               |   | Include Inactive Students:   No Ves |
|            | First Name:      |               |   |                                     |
| - Advan    | ced Search       |               |   |                                     |
|            | Search Fields: - | - Select      | ~ | Additional Criteria Chosen:         |
|            | Г                | bbA           |   | Remove All Remove Selected          |

### Step 3

You will see a table with the **Access Code** for each student in the far-right column. You can print or export the student information using the buttons under the blue **Search for Students** bar. The **Download Student Access** 

Codes button generates a template in Excel that can be downloaded and used to email access codes for groups of students.

#### Generate Access Code Template

| <b>-</b>          |          |                    |                                                |                                                |                     |            |       |                         |      |                                |                     |
|-------------------|----------|--------------------|------------------------------------------------|------------------------------------------------|---------------------|------------|-------|-------------------------|------|--------------------------------|---------------------|
|                   | 1 3      | L. ~               | → Move To                                      | Another Schoo                                  |                     |            | d Stu | udent Access Codes      | ~    |                                |                     |
|                   |          | daraha farin       | 4.04/                                          |                                                |                     |            |       |                         | -    |                                |                     |
| Iter re           | esults ( | dents loun         | u. 915                                         | ٩                                              |                     |            |       | 1-5                     | 50 C | f 915 records   Page: « 1      | of 19 🗙 🗄           |
| E F               | Edit     | School Information |                                                | Student Infon                                  | Student Information |            |       |                         |      |                                |                     |
| States and states |          |                    |                                                |                                                |                     |            |       |                         |      |                                |                     |
|                   |          | District           | School                                         | Last Name                                      | ÷                   | First Name | \$    | FLEID                   | ¢    | Birth Date (MMDDYYYY)          | Access Co           |
|                   | 11       | District           | <ul> <li>\$ School</li> <li>77-9005</li> </ul> | <ul> <li>Last Name</li> <li>Student</li> </ul> | ÷                   | First Name | ¢     | FLEID<br>FL202300070452 | \$   | Birth Date (MMDDYYYY) 07022011 | Access Co<br>1lgf1q |

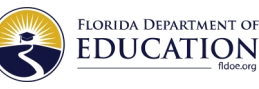

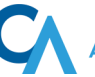

# Instructions for Providing Access Codes to the Family Portal (cont.)

|           |            |                | Birth Date |              | Send Access Coc    |
|-----------|------------|----------------|------------|--------------|--------------------|
| Last Name | First Name | FLEID          | (MMDDYYYY) | Access Corle | e This Email Addre |
| Student   | Demo       | FL202300070452 | 07022011   | 1lgf1q       |                    |
| Student   | Demo       | FL202300070453 | 07022011   | vncgrf       |                    |

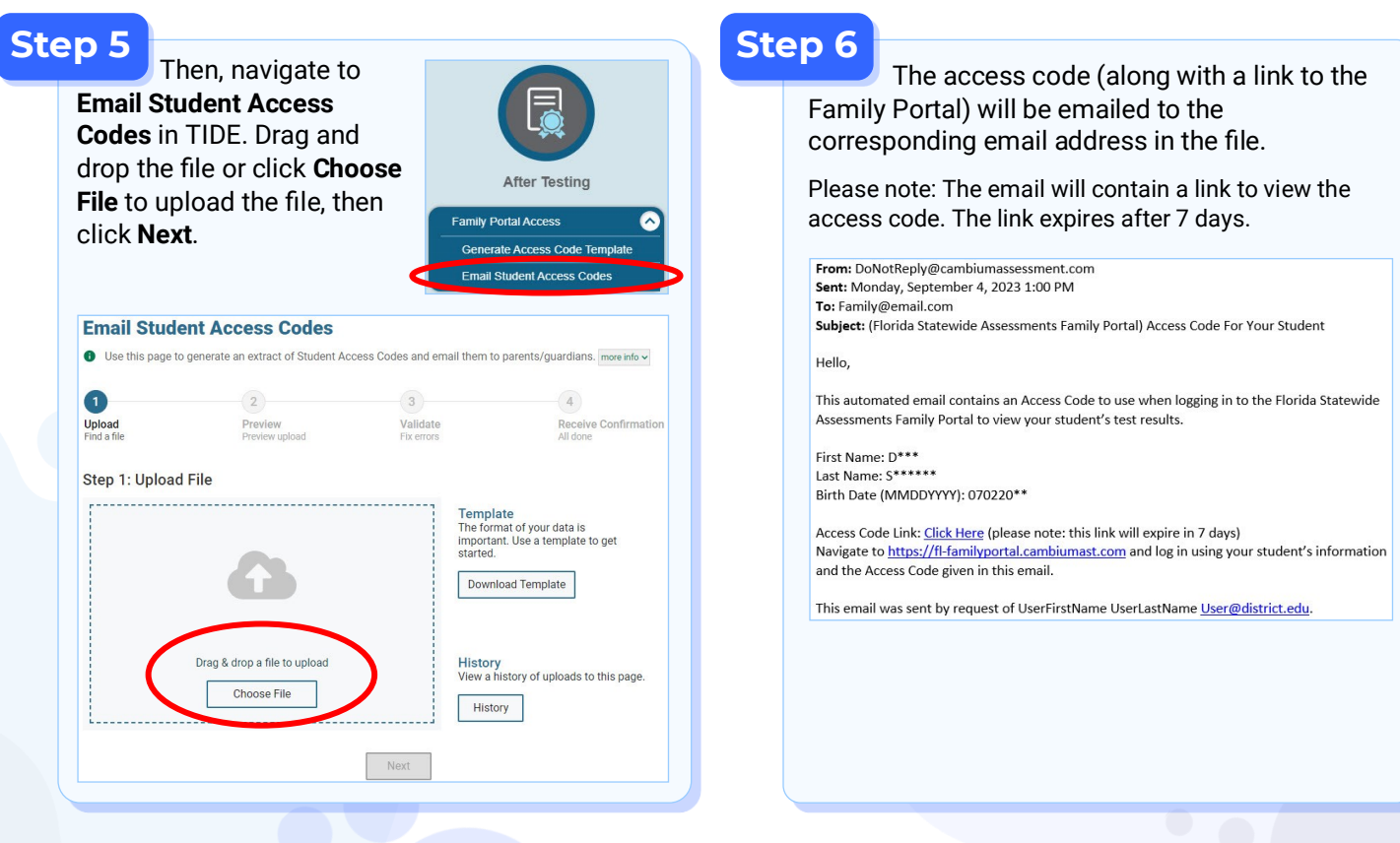

Schools should send the student's unique access code, date of birth, and first name as it appears in TIDE to the student's family by a secure communication method.

Families need to follow these steps to log in to the Family Portal:

#### 1. Go to: https://fl-familyportal.cambiumast.com

### 2. Enter the following to sign in to the Family Portal:

- The student's unique access code
- The student's date of birth
- The student's first name

| EDUCATION<br>Reducation            | amily Portal            |
|------------------------------------|-------------------------|
| Enter your s<br>All fields are req | tudent's information    |
| Access Code:                       | 6-Character Unique Code |
| Date of Birth:                     | Month 👻 Day 👻 Year 👻    |
| First Name                         | First Name              |

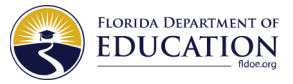

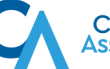